# MANUAL DE INSCRIÇÃO Edital Unificado

Mobilidade Acadêmica Internacional de Graduação

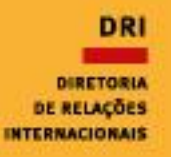

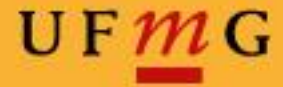

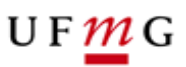

### **ENTRANDO NO SISTEMA:**

**1º passo** - Para realizar sua inscrição, você deverá entrar no portal "minhaUFMG", em "Programas de Mobilidade Internacional da DRI - UFMG". Veja o exemplo:

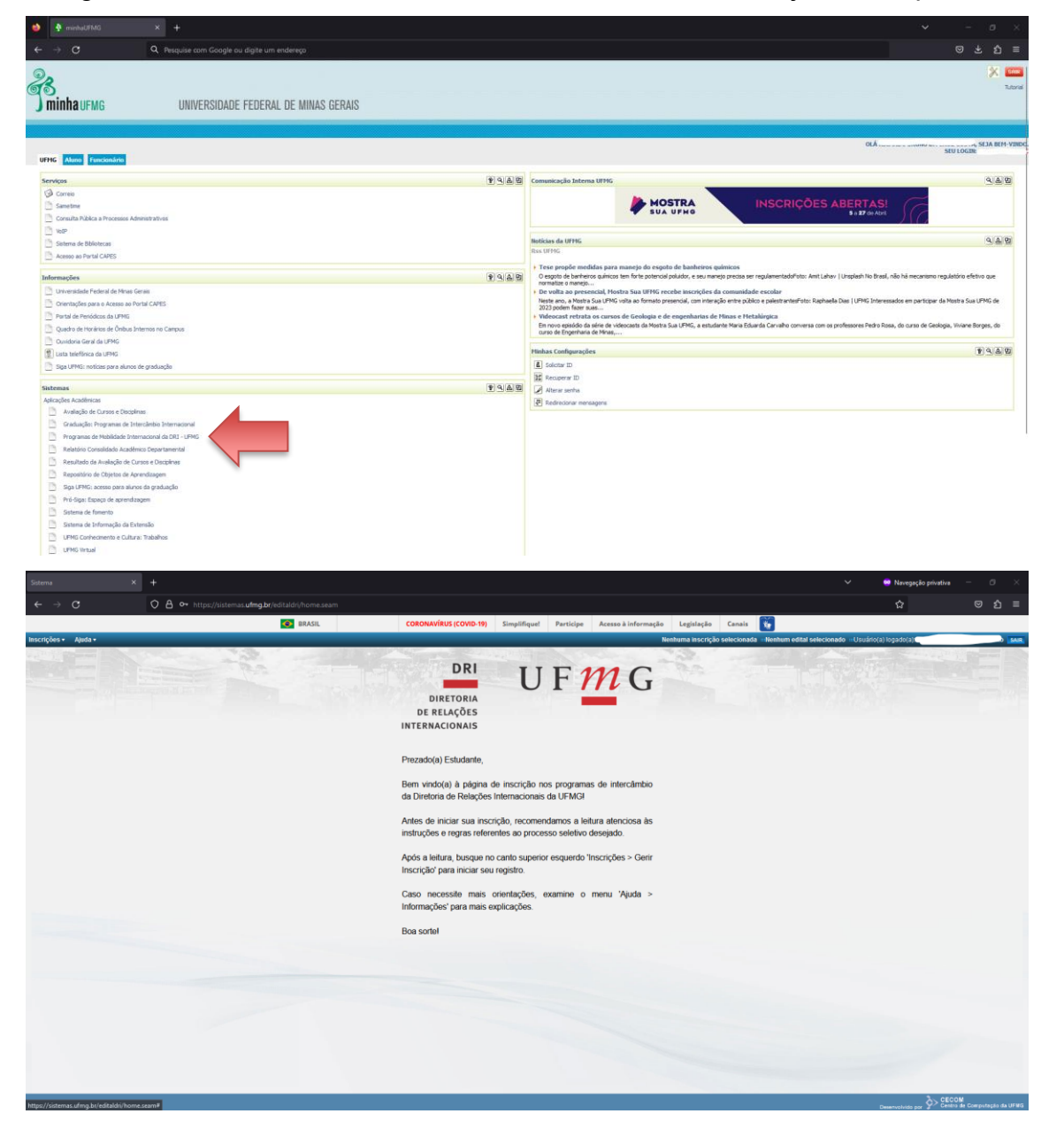

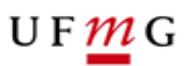

## PRIMEIRA ETAPA: DADOS DO ALUNO

2º passo - Após ter lido todas as informações do edital, você deverá clicar em "Inscrições" e selecionar "Gerir Inscrição", como no exemplo:

| 🍅 Sistema                           | × + |        |                                                                                                    |                                                                                                    |                                                                                                    |                                                                                                 | ✓ - Ø ×  |
|-------------------------------------|-----|--------|----------------------------------------------------------------------------------------------------|----------------------------------------------------------------------------------------------------|----------------------------------------------------------------------------------------------------|-------------------------------------------------------------------------------------------------|----------|
| $\leftarrow \rightarrow \mathbf{G}$ |     |        |                                                                                                    |                                                                                                    |                                                                                                    |                                                                                                 | ම ± නු ≡ |
|                                     |     | BRASIL | CORONAVÍRUS (COVID-19) Sim                                                                                                    | plifique! Participe                                                                                                    | Acesso à informação                                                                                                    | Legislação Canais 😵                                                                             |          |
| Territoria                          |     |        | CONTRAVISION CONTRACTOR<br>DERETORIA<br>DERETORIA<br>DERETORI | criste on a program<br>accounts du UPMG1<br>recommendance a la<br>op processo subletivo<br>no<br>recommendance a la<br>op processo subletivo<br>recommendance a la<br>op processo subletivo<br>recommendance a la da<br>op processo subleti da<br>op processo subletivo<br>recommendan | Access à torburnação<br>PC G<br>as de intercâmbio<br>dura atenciosa às<br>desejado.<br>Inscrições > Gerir<br>menu 'Àjuda > | Legistry         Lear           Redurar Bacary's selectants         Redurar Bacary's selectants |          |
|                                     |     |        |                                                                                                    |                                                                                                    |                                                                                                    |                                                                                                 |          |

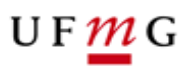

**3º passo** - Nesta aba, você encontrará informações sobre o status de seus editais. Para iniciar uma nova inscrição, basta clicar em "Solicitar inscrição" e selecionar o edital desejado.

| 4                                                | Sistema                          |       | +                                    |        |                        |              |           |
|--------------------------------------------------|----------------------------------|-------|--------------------------------------|--------|------------------------|--------------|-----------|
| ÷                                                | $\rightarrow$ G                  | ۹     | Pesquise com Google ou digite um end | ereço  |                        |              |           |
|                                                  |                                  |       | •                                    | BRASIL | CORONAVÍRUS (COVID-19) | Simplifique! | Participe |
| Inscriç                                          | ;ões ▼ Ajuda ▼ Simulação ▼       |       |                                      |        |                        |              |           |
| DRI<br>DIRETORIA<br>DE RELAÇÕES<br>INTERNACIONAL | UF <mark>m</mark> G              |       |                                      |        |                        |              |           |
| GEDIE                                            | 10/04/2023                       |       |                                      |        |                        |              |           |
| ULINI                                            | (INSCRIÇÃO                       |       |                                      |        | GERIR INSCR            | IÇÕES        |           |
|                                                  |                                  |       |                                      |        |                        |              |           |
| Г                                                | 😌 Solicitar Inscrição            |       |                                      |        |                        |              |           |
| Da                                               | ados do Aluno                    |       |                                      |        |                        |              |           |
|                                                  | Nome:                            |       |                                      |        |                        |              |           |
|                                                  | CPF:                             |       |                                      |        |                        |              |           |
|                                                  |                                  |       |                                      |        |                        |              |           |
| Pe                                               | esquisa de Inscrições Anteriores |       |                                      |        |                        |              |           |
|                                                  | Edital:                          | Todo  | S                                    |        | ~                      |              |           |
|                                                  | Situação da inscrição:           | Toda  | S                                    | ~      |                        |              |           |
|                                                  | Data da Inscrição:               | dd/mm | /aaaa dd/mm/aaaa                     |        |                        |              |           |
|                                                  |                                  |       |                                      |        | В                      | uscar        |           |
|                                                  |                                  |       |                                      |        |                        |              |           |
| Ne                                               | nhum item foi encontrado         |       |                                      |        | <br>                   |              |           |
|                                                  |                                  |       |                                      |        |                        |              |           |

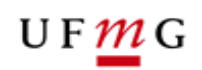

| 1                               | Sistema                |                | ×           | +                                                    |      |        |   |                            |              |         |
|---------------------------------|------------------------|----------------|-------------|------------------------------------------------------|------|--------|---|----------------------------|--------------|---------|
| ←                               | $\rightarrow$ G        |                | QF          | Pesquise com Google ou digite um                     | ende | reço   |   |                            |              |         |
|                                 |                        |                |             |                                                      | \$   | BRASIL |   | CORONAVÍRUS (COVID-19)     | Simplifique! | Partici |
| Inscriç                         | ões 🔹 Ajuda 🕶          | Simulação 🕶    |             |                                                      |      | _      | _ |                            | _            |         |
| DRI<br>DIRETORIA<br>DE RELAÇÕES | U F <mark>M</mark> G   |                |             |                                                      |      |        |   |                            |              |         |
|                                 | 1                      | 1/04/2023      |             |                                                      |      |        |   |                            |              |         |
| GERIF                           | INSCRIÇÃO              |                |             |                                                      |      |        |   | GERIR INSCR                | IÇÕES        |         |
|                                 | nscrição               |                |             |                                                      |      |        |   | O símbolo * indica dados o | brigatórios  |         |
|                                 |                        | *Edital:       | Selec       | ione o edital 🗸                                      |      |        |   |                            |              |         |
|                                 | O <u>Voltar para p</u> | <u>esquisa</u> | Sele<br>EU2 | cione o edital<br>)24 - Edital Unificado 2023 - 2024 |      |        |   |                            |              |         |
|                                 |                        |                |             |                                                      |      |        |   | Salvar                     | ancelar      |         |
|                                 |                        |                |             |                                                      |      |        |   |                            |              |         |

**4º passo** - Ao iniciar uma nova inscrição, é necessário verificar se as informações estão corretas. Em seguida, você deverá informar um e-mail alternativo válido, no qual será enviada uma mensagem de confirmação, para que os próximos passos sejam desbloqueados. Veja:

|      | c                        | Q. Pesquise com Google ou digite um endereco |
|------|--------------------------|----------------------------------------------|
| lde  | ntificação               |                                              |
| nuel |                          |                                              |
|      | Nome:                    |                                              |
|      | Documento de identidade: |                                              |
|      | CPF:                     |                                              |
|      | Data de hascimento:      |                                              |
|      | Nome da mãe:             |                                              |
|      | Nome do pai:             |                                              |
|      | Passaporte:              |                                              |
|      |                          |                                              |
| Mat  | trícula                  |                                              |
|      | Registro Acadêmico:      |                                              |
|      | Curso:                   |                                              |
|      | Percentual cursado:      |                                              |
|      | Rendimento:              |                                              |
|      | Modalidade da Vaga:      |                                              |
|      |                          |                                              |
| Con  | ntato                    |                                              |
|      | Logradouro:              |                                              |
|      | Bairro:                  |                                              |
|      | CEP:                     |                                              |
|      | Cidade:                  |                                              |
|      | Estado:                  |                                              |
|      | Telefone:                |                                              |
|      | Celular:                 |                                              |
|      | Email Institucional:     |                                              |
|      | "Email alternativo:      | seu_email_aiternativo@gmail.com              |
|      |                          |                                              |
|      |                          |                                              |
|      |                          | Salvar Cancelar                              |
|      |                          |                                              |

Diretoria de Relações Internacionais

Av. Antônio Carlos, 6.627 - Reitoria - Anexo – Térreo - Campus Pampulha - Belo Horizonte - Minas Gerais - Brasil +55 31 3409-4401 | info@dri.ufmg.br | www.ufmg.br/dri

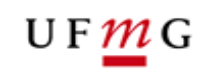

| 2                                              | Sister | ma                                              |                                   |                       |                            |                        |                        |              |
|------------------------------------------------|--------|-------------------------------------------------|-----------------------------------|-----------------------|----------------------------|------------------------|------------------------|--------------|
|                                                |        | С                                               | Q Pesquise o                      | com Google ou dig     | ite um endereço            |                        |                        |              |
|                                                |        |                                                 |                                   |                       | SRASIL                     |                        | CORONAVÍRUS (COVID-19) | Simplifique! |
| Inscriç                                        | öes 🕶  | Ajuda 🔹 Simulação 🕶                             | _                                 | _                     | _                          | _                      | _                      |              |
| DRI<br>DRITERA<br>DE REACTES<br>INTERNACIONALS | U      | F 11/04/2023                                    |                                   |                       |                            |                        |                        |              |
| GERIR                                          | INSC   | rição                                           |                                   |                       |                            |                        |                        |              |
|                                                |        |                                                 |                                   |                       |                            |                        | GERIR INSCRI           | IÇÕES        |
|                                                | !)     | Foi enviado um link de<br>Os dados foram salvos | confirmação par<br>s com sucesso. | a o email alternativo | informado. Acesse-o para ( | continuar sua inscriçâ | io.                    |              |
|                                                | nscriç | ão                                              |                                   |                       |                            |                        |                        |              |
|                                                | -Iden  | Edital:                                         | EU2024 - Edital                   | Unificado 2023 - 202  | 4                          |                        |                        |              |
|                                                |        | Nome                                            | e:                                |                       |                            |                        |                        |              |
|                                                |        | CP                                              | Б.<br>F:                          |                       |                            |                        |                        |              |

#### 5º passo - Vá ao e-mail informado e clique no link de confirmação enviado no e-mail.

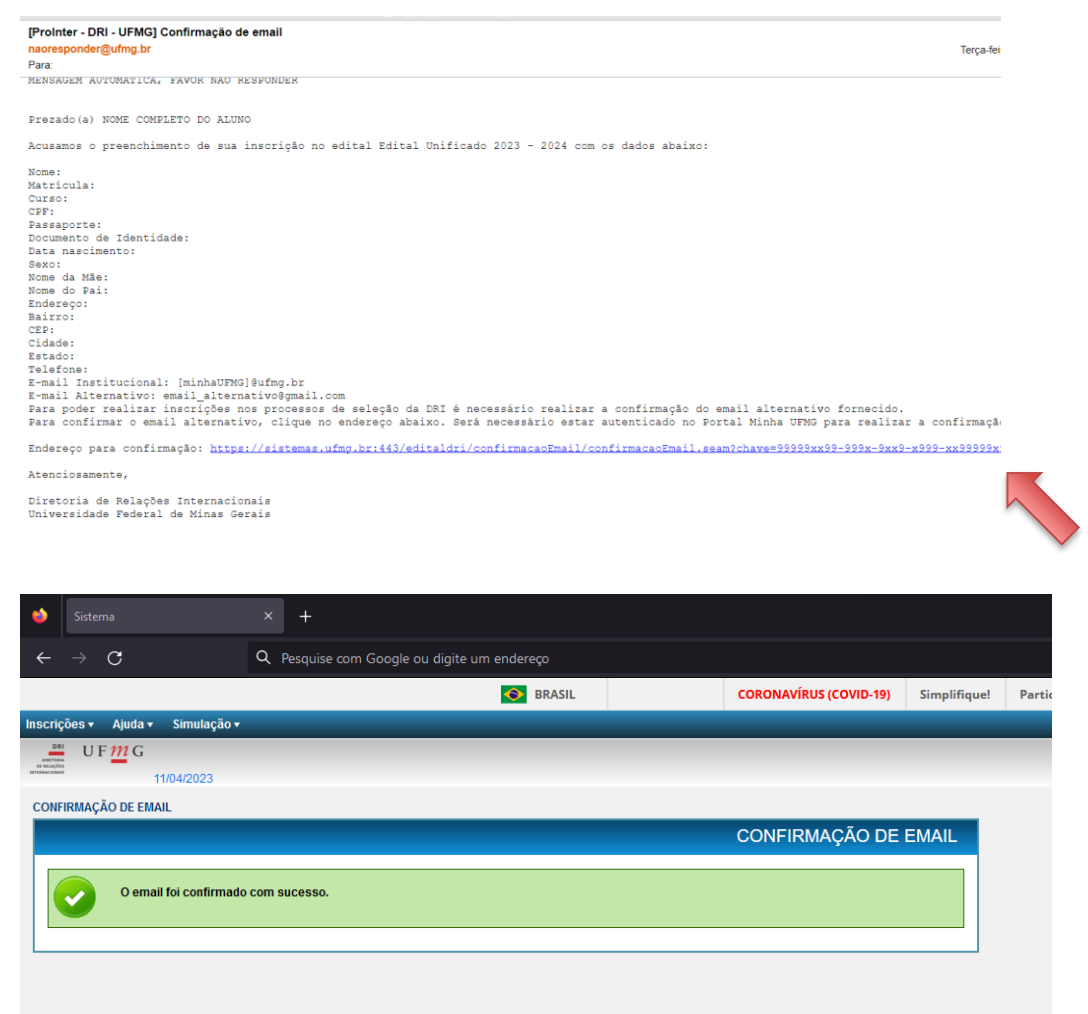

Diretoria de Relações Internacionais

Av. Antônio Carlos, 6.627 - Reitoria - Anexo – Térreo - Campus Pampulha - Belo Horizonte - Minas Gerais - Brasil +55 31 3409-4401 | info@dri.ufmg.br | www.ufmg.br/dri

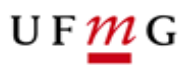

#### SEGUNDA ETAPA: IDIOMAS E PROFICIÊNCIA

**6º passo** - Ao confirmar o e-mail, volte à página de gerir inscrições e clique no edital para o qual você se inscreveu, para fazer *upload* da documentação que será avaliada. Clique em "Alterar":

|                                   |                | •              | BRASIL          | CORONAVÍRUS (COVID-19)       | Simplifique |
|-----------------------------------|----------------|----------------|-----------------|------------------------------|-------------|
| crições 🔹 Ajuda 👻 Simulação 🔻     |                |                |                 |                              |             |
| UF MG                             |                |                |                 |                              |             |
| 11/04/2023                        |                |                |                 |                              |             |
| RIR INSCRIÇÃO                     |                |                |                 |                              |             |
|                                   |                |                |                 | GERIR INSCRI                 | IÇÕES       |
|                                   |                |                |                 |                              |             |
| Solicitar Inscrição               |                |                |                 |                              |             |
| Dados do Aluno                    |                |                |                 |                              |             |
|                                   |                |                |                 |                              |             |
| Nome:                             |                |                |                 |                              |             |
| CPF:                              |                |                |                 |                              |             |
| Pesquisa de Inscrições Anteriores |                |                |                 |                              |             |
| Edital                            | Tadaa          |                |                 |                              |             |
| Luna.                             | 10005          |                | ,               | •                            |             |
| Situação da inscrição:            | Todas          | ~              | J               |                              |             |
| Data da Inscrição:                | dd/mm/aaaa     | a dd/mm/aaaa   |                 |                              |             |
|                                   | uuninvaaaa     | uuninvaaaa     |                 | Bu                           | uscar       |
|                                   |                |                |                 |                              |             |
| Foi encontrado 1 item - Itens por | r página: 10 🗸 |                |                 |                              |             |
|                                   |                | INSCRIÇÕES CAD | DASTRADAS       |                              |             |
| Edital +                          | Data da        | a Inscrição +  | Situação +      | Comandos                     |             |
| Edital Unificado 2023 - 2024      | 11/04/2023     | E              | m preenchimento | 🗟 📝 Ordenar preferência de v | agas        |
|                                   |                |                |                 | 1                            |             |
|                                   |                |                |                 |                              |             |
|                                   |                |                |                 |                              |             |

#### UF <u>m</u> G

**7º passo** - Para inserir certificados de proficiência, você deverá, na aba "Idiomas", clicar em "Adicionar Idioma". Na janela aberta, selecione o idioma desejado e clique em inserir, como no exemplo:

| Sistema                                                                                                    |                                                           |                                        |                                                                                              |                              |                                  |                                 |
|----------------------------------------------------------------------------------------------------|-----------------------------------------------------------|----------------------------------------|----------------------------------------------------------------------------------------------|------------------------------|----------------------------------|---------------------------------|
| $\leftarrow \rightarrow \mathbf{G}$                                                                                                    | Q Pesquise com Google ou digite um en                     | dereço                                 |                                                                                              |                              |                                  |                                 |
|                                                                                                    |                                                           | S BRASIL                               | CORONAVÍRUS (COVID-19)                                                                       | Simplifique! Par             | rticipe Acesso à informação      | o Legislação Canais             |
| Inscrições • Ajuda • Simulação •                                                                                                    |                                                           |                                        |                                                                                              | _                            |                                  | Nenhuma inscrição selecionad    |
| 11/04/2023                                                                                                    |                                                           |                                        |                                                                                              |                              |                                  |                                 |
| GERIR INSCRIÇÃO                                                                                                    |                                                           |                                        |                                                                                              |                              |                                  |                                 |
|                                                                                                    |                                                           |                                        |                                                                                              |                              | G                                | GERIR INSCRIÇÕES                |
|                                                                                                    |                                                           |                                        |                                                                                              |                              | O simb                           | olo * indica dados obrigatórios |
| Inscrição Idiomas                                                                                                    |                                                           |                                        |                                                                                              |                              |                                  |                                 |
|                                                                                                    |                                                           | IDIOI                                  | MAS                                                                                          |                              |                                  |                                 |
| G Adicionar idioma                                                                                                    |                                                           |                                        |                                                                                              |                              |                                  |                                 |
| Nome +                                                                                                    | Ca                                                        | adastrou certificado                   |                                                                                              | Resultado                    | Co                               | mandos                          |
|                                                                                                    |                                                           | Ainda não foi inser                    | ido nenhum item.                                                                             |                              |                                  |                                 |
|                                                                                                    | 1                                                         |                                        | *                                                                                            |                              |                                  |                                 |
| Na submissão de sua inscrição e nec                                                                                                    | cessario enviar certificado de proficiência (exceto       | o para idioma português) nos idiomas e | m que a opção "Não possuo Cer                                                                | tificado de Proficiência" na | ao foi marcada. Submet           | ter Salvar Cancelar             |
|                                                                                                    |                                                           |                                        |                                                                                              |                              |                                  |                                 |
|                                                                                                    |                                                           |                                        |                                                                                              |                              |                                  |                                 |
| istema Sistema                                                                                                    |                                                           |                                        |                                                                                              |                              |                                  |                                 |
| $\leftarrow \  \   \rightarrow \  \   G$                                                                                                    | Q Pesquise com Google ou digite um enc                    | lereço                                 |                                                                                              |                              |                                  |                                 |
|                                                                                                    |                                                           | BRASIL                                 | CORONAVÍRUS (COVID-19)                                                                       | Simplifique! Parti           | icipe Acesso à informação        | Legislação Canais 😽             |
| Inscrições • Ajuda • Simulação •                                                                                                    |                                                           |                                        |                                                                                              |                              |                                  |                                 |
| UFMG                                                                                                    |                                                           |                                        |                                                                                              | _                            | _                                | Nenhuma inscrição selecionada 🔅 |
| UF 11/04/2023                                                                                                    |                                                           |                                        |                                                                                              | _                            | _                                | Nenhuma inscrição selecionada 🤹 |
| U F 777 G<br>11/04/2023<br>GERIR INSCRIÇÃO                                                                                                    |                                                           |                                        |                                                                                              | _                            | GE                               | Nenhuma inscrição selecionada   |
| UF 11/04/2023<br>GERIR INSCRIÇÃO                                                                                                    | _                                                         | _                                      | _                                                                                            | _                            | GE                               | Nenhuma inscrição selecionada   |
| UF <u>μ</u> G<br>11/04/2023<br>GERIR INSCRIÇÃO                                                                                                    | _                                                         | Incluir Idioma                         | _                                                                                            | _                            | GE                               | Rin INSCRIÇÕES                  |
| GERIR INSCRIÇÃO                                                                                                    |                                                           | Incluir Idioma                         |                                                                                              | _                            | GE<br>Oxinador<br>O simbolo*     | Nenhuma inscrição selecionada   |
| GERIR INSCRIÇÃO                                                                                                    |                                                           | Incluir Idioma<br>'Idiom               | a: [inglés v                                                                                 | _                            | GE<br>Asimbolo*<br>O simbolo*    | Nenhuma inscrição selecionada   |
| GERIR INSCRIÇÃO                                                                                                    | Ca                                                        | Incluir Idioma<br>"Idiom               | a: Inglés v<br>Beledone                                                                      |                              | GE<br>O simbolo *                | RIR INSCRIÇÕES                  |
| GERR IN SCRIÇÃO                                                                                                    | Ca                                                        | Incluir Idioma<br>"Idiom               | a: ingiés v<br>Belecione<br>Italiano<br>Português                                            |                              | GE<br>O simbolo*                 | RIR INSCRIÇÕES                  |
| GERIR IN SCRIÇÃO                                                                                                    | Ca                                                        | Incluir Idioma<br>"Idiom               | a: Inglés V<br>Belecione<br>Italiano<br>Português<br>Inglés<br>Espanhol                      | •                            | GE<br>O circledo<br>O simbolo *  | RIR INSCRIÇÕES                  |
| GERIR IN SCRIÇÃO<br>IIIO42023<br>GERIR IN SCRIÇÃO<br>Iliscrição Idiomas<br>Mome e<br>Na submissão de sua insorição é nec                                                                                                    | Ca<br>essárlo envár certificado de proficiência (exceto   | ast                                    | iz: Inglés V<br>Setectone<br>Hallano<br>Portugués<br>Inglés<br>Espanhol<br>Aemão             | •                            | GE<br>O simbolo *                | RIR INSCRIÇÕES                  |
| GERIR INSCRIÇÃO<br>INSCRIÇÃO<br>Inscrição<br>Inscrição<br>Inscr | essário envíar certificado de proficiência (exceto        | dast                                   | a: Inglés V<br>Belecione<br>Italiano<br>Português<br>Espanhol<br>Alemão<br>Francês           | •                            | GE<br>A cimbole *<br>O simbole * | RIR INSCRIÇÕES                  |
| GERR IN SCRIÇÃO<br>INDA/2023<br>GERR IN SCRIÇÃO<br>Inscrição Idiomas<br>Mome e<br>Na submissão de sua inscrição é nec                                                                                                    | Ca<br>essário enviar certificado de proficiência (exceto  | dast                                   | a: Inglés V<br>Selectone<br>Italiano<br>Português<br>Espanhol<br>Alemão<br>Francês           | •                            | GE<br>O cimbolo *                | REIR INSCRIÇÕES                 |
| GERR NISCRÇÃO                                                                                                    | Ca<br>essário enviar certificado de proficiência (exceto  | dast                                   | a: Inglés V<br>Selecione<br>Italiano<br>Portugués<br>Inglés<br>Espanhol<br>Alemão<br>Francês |                              | GE<br>O simbolo *                | REIR INSCRIÇÕES                 |
| GERR NISCRÇÃO                                                                                                    | Car<br>essário enviar certificado de proficiência (exceto | dast                                   | a: Inglés V<br>Selecione<br>Hatiano<br>Portugués<br>Inglés<br>Espanhol<br>Aemão<br>Francês   |                              | GE<br>A simbolo *<br>O simbolo * | RIR INSCRIÇÕES                  |
| EERR NISCRÇÃO                                                                                                    | Ca<br>essário enviar certificado de proficiência (exceto  | daat                                   | a: Inglés V<br>Selecione<br>Italiano<br>Portugués<br>Inglés<br>Espanhol<br>Aérancés          |                              | GE<br>O simbolo*                 | RIR INSCRIÇÕES                  |
| GERR IN SCRIÇÃO<br>Inscrição<br>Inscrição<br>Inscrição<br>Inscrição<br>Inscrição<br>Inscrição<br>Nome :<br>Na submissão de sua inscrição é nec                                                                                                    | essário enviar certificado de proficiência (exceto        | das                                    | a: Inglés V<br>Selecione<br>Halano<br>Portugués<br>Inglés<br>Espanhol<br>Aspanhol<br>Francés |                              | GE<br>Asimbolo*<br>O simbolo*    | RIR INSCRIÇÕES                  |

Caso você não possua certificado de proficiência, mas mesmo assim tenha interesse em possíveis vagas que não exijam certificado, deverá marcar a caixa "Não possuo certificado de proficiência" e, em seguida, clicar em "Inserir". Após selecionar o idioma que deseja, aperte o botão "Salvar". Veja:

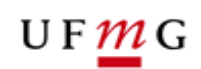

|                                                   | BRASIL CORONAV                                                              | (RUS (COVID-19) Simplifique! | Participe Acesso à informação Legislação Can             |
|---------------------------------------------------|-----------------------------------------------------------------------------|------------------------------|----------------------------------------------------------|
| es + Ajuda + Simulação +                          |                                                                             |                              | Nenhuma inscrição se                                     |
| UF <mark>m</mark> G                               |                                                                             |                              |                                                          |
| 11/04/2023                                        |                                                                             |                              |                                                          |
| NSCRIÇÃO                                          |                                                                             |                              |                                                          |
|                                                   |                                                                             |                              | GERIR INSCRIÇÕE                                          |
|                                                   |                                                                             |                              | O símbolo & indica dados obrigati                        |
| serieão Idiamas Documentos                        |                                                                             |                              | O simbolo - inuca dados obrigate                         |
|                                                   |                                                                             |                              |                                                          |
|                                                   |                                                                             |                              |                                                          |
| Conditioning Conditioning                         | IDIOMAS                                                                     |                              |                                                          |
| Adicionar idioma                                  | IDIOMAS                                                                     |                              |                                                          |
| Adicionar idoma.      Nome :                      | IDIOMAS<br>Cadastros certificado                                            | Resultado                    | Comandos                                                 |
| Adicionar idioma<br>Nome •                        | IDIOMAS<br>Cadastros certificado<br>Não                                     | Resultado                    | Comandos<br>Estables de Mona                             |
| Adicionaridoma      Mome =      plds      ofuguds | IDIOMAS<br>Cadastros certificado<br>Não<br>Este Idoma dispensa Certificado  | Resultado<br>-<br>-          | Comandos<br>Cestalme do strom                            |
| Adicionartidoma.      Nome e      obs      othy   | IDIOMAS<br>Cadastrox certificado<br>Não<br>Este idoma dispensa Certificado  | Resultado<br>-<br>-          | Comandos<br>Ortabios do técnos<br>Ortabios do técnos     |
| Addonar idoma_<br>Nome e<br>tyds<br>vohgolis      | IDIOMAS<br>Cadastros certificado<br>Não<br>Este idioma dispensa Certificado | Resultado<br>-<br>-          | Comandos<br>Destables do Micorio<br>Destables do Micorio |

**8º passo** - Para adicionar um certificado, clique em "Detalhes do idioma" e em "Alterar". Em seguida, você deverá selecionar a aba "Certificados de Proficiência". Nesta aba, você deverá clicar em "Inserir Certificado de Proficiência". Preencha o nome e escolha o arquivo que deseja fazer *upload*. Clique em "Inserir" e, em seguida, "Salvar".

| ۵          | Sistema                              | × +                           |                                                               |                              |                                    |                                     |                           |
|------------|--------------------------------------|-------------------------------|---------------------------------------------------------------|------------------------------|------------------------------------|-------------------------------------|---------------------------|
|            | $\rightarrow$ G                      | Q Pesquise com Google         | e ou digite um endereço                                       |                              |                                    |                                     |                           |
|            |                                      |                               | S BRASIL                                                      | CORONAVÍRUS (COVID-19)       | Simplifique! Participe             | Acesso à informação Legislação      | Canais 📡                  |
| Inscriç    | őes v Ajuda v Simulação v            |                               |                                                               |                              |                                    | Nenhuma inscri                      | ção selecionada  Nenhum e |
| BRUTER COM | U F M G<br>11/04/2023                |                               |                                                               |                              |                                    |                                     |                           |
| GERIF      | RINSCRIÇÃO                           |                               |                                                               |                              |                                    |                                     |                           |
|            |                                      |                               |                                                               |                              |                                    | GER                                 | IR INSCRIÇÕES             |
|            | Os dados foram salvo                 | s com sucesso.<br>ientos      |                                                               |                              |                                    |                                     |                           |
|            |                                      |                               |                                                               | IDIOMAS                      |                                    |                                     |                           |
|            | Nome                                 | ٠                             | Cadastrou certificado                                         |                              | Resultado                          | Comandos                            |                           |
|            | Inglês                               |                               | Não                                                           |                              | -                                  | Detalhes do Idiom                   |                           |
|            | Português                            |                               | Este idioma dispensa Certificado                              |                              | -                                  | Detalhes do Idiom                   | a                         |
|            | ) <u>Voltar para pesguisa</u> Na sut | bmissão de sua inscrição é ne | cessário enviar certificado de proficiência (exceto para idic | ma português) nos idiomas em | que a opção "Não possuo Certificad | o de Proficiência" não foi marcada. | Submeter Editar           |
|            |                                      |                               |                                                               |                              |                                    |                                     |                           |

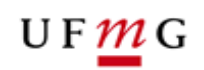

|                                                                                                    | × +                   |                                 |                                            |                        |              |
|----------------------------------------------------------------------------------------------------|-----------------------|---------------------------------|--------------------------------------------|------------------------|--------------|
| $\rightarrow$ C                                                                                             | Q Pesquise co         | om Google ou digite um endereço |                                            |                        |              |
|                                                                                                    |                       | 📀 BRA                           | SIL                                        | CORONAVÍRUS (COVID-19) | Simplifique! |
| crições 🔹 Ajuda 🔹 Simulação 🔻                                                                               |                       |                                 |                                            |                        |              |
| UF M G                                                                                                    |                       |                                 |                                            |                        |              |
| 11/04/2023                                                                                                  |                       |                                 |                                            |                        |              |
|                                                                                                    |                       |                                 | GEI                                        | RIR INSCRIÇÃO POR II   |              |
|                                                                                                    |                       |                                 |                                            | •                      |              |
| Cadastro Certificados de Pro                                                                                | ficiência             |                                 |                                            |                        |              |
| Idioma Resultado                                                                                            |                       |                                 |                                            |                        |              |
| ldiom                                                                                                    | a: Inglês             |                                 |                                            |                        |              |
|                                                                                                    |                       |                                 |                                            |                        |              |
| O Voltar para a lista de idiomas                                                                            |                       |                                 |                                            |                        | Alterar      |
|                                                                                                    |                       |                                 |                                            |                        | N            |
| Sistema $\cdot 	o {f C}$                                                                                    | × +<br>Q Pesquise o   | om Google ou digite um endereço |                                            |                        |              |
|                                                                                                    |                       |                                 | ASIL                                       | COPONAVÍPUS (COVID.10) |              |
|                                                                                                    |                       |                                 |                                            | COKONAVIKO3 (COVID-13) | Simplifique! |
| rições ▼ Ajuda ▼ Simulação ▼                                                                                |                       |                                 |                                            | COKONAVIKO3 (COVID-15) | Simplifique! |
| ições • Ajuda • Simulação •<br><sup>NEL</sup> U F <u>111</u> G<br>11/04/2023                                |                       |                                 |                                            | CONDUCTION (CONDUCT)   | Simplifique! |
| rições • Ajuda • Simulação •<br>U F 111 G<br>11/04/2023<br>RIR IDIOMA                                       |                       | Dru                             |                                            |                        | Simplifique! |
| rições Ajuda Simulação V<br>UF M G<br>11/04/2023<br>RIR IDIOMA                                              | -                     | Dr.                             | GE                                         | RIR INSCRIÇÃO POR I    | Simplifique! |
| rições • Ajuda • Simulação •<br>U F 111 G<br>11/04/2023<br>RIR IDIOMA                                       | ļ                     | Dr.                             | GE                                         | RIR INSCRIÇÃO POR I    | Simplifique! |
| rições • Ajuda • Simulação •<br>U F 772 G<br>11/04/2023<br>RIR IDIOMA<br>Cadastro Certificados de Pro       | oficiência            | Dr.                             | GE                                         | RIR INSCRIÇÃO POR I    | Simplifique! |
| rições • Ajuda • Simulação •<br>U F 110 G<br>11/04/2023<br>RIR IDIOMA<br>Cadastro Certificados de Pro       | oficiência            |                                 | GE                                         | CONTRAINOS (COND-15)   | Simplifique! |
| FIÇÕes • Ajuda • Simulação •<br>U F 112 G<br>11/04/2023<br>RIR IDIOMA<br>Cadastro Certificados de Pro       | oficiência            | CERTIFICADOS DE PRO             | GE<br>FICIÊNCIA                            | ERIR INSCRIÇÃO POR I   | Simplifique! |
| rições • Ajuda • Simulação •<br>U F 772 G<br>11/04/2023<br>RIR IDIOMA<br>Cadastro Certificados de Profi     | oficiência<br>ciência | CERTIFICADOS DE PRO             | GE<br>FICIÊNCIA                            | CONTRAINOS (COND-15)   | Simplifique! |
| rições Ajuda Simulação<br>U F Cartificados de Profi<br>Cadastro Certificados de Profi<br>Nome A             | oficiência            | CERTIFICADOS DE PRO             | GE<br>FICIÊNCIA<br>Situação +              | Contaction (Conto-15)  | Simplifique! |
| rições Ajuda Simulação<br>U F 111 G<br>11/04/2023<br>IR IDIOMA<br>Cadastro Certificados de Profi<br>Nome A  | oficiéncia<br>ciência | CERTIFICADOS DE PRO             | GE<br>FICIÊNCIA<br>Situação e<br>num item. | Comandos               | Simplifique! |
| rições Ajuda Simulação<br>U F 772 G<br>11/04/2023<br>RIR IDIOMA<br>Cadastro Certificados de Profi<br>Nome - | oficiência<br>ciência | CERTIFICADOS DE PRO             | GE<br>FICIÊNCIA<br>Situação e<br>num item. | Contaction (Contactor) | Simplifique! |

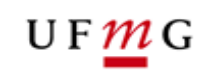

| ۵                                         | Sistema × +                              |                                      |                                                                                                    |
|-------------------------------------------|------------------------------------------|--------------------------------------|----------------------------------------------------------------------------------------------------|
|                                           | $\rightarrow$ C Q Pesqu                  | ise com Google ou digite um endereço |                                                                                                    |
|                                           |                                          | BRASIL                               | CORONAVÍRUS (COVID-19) Simplifique! Participe Acesso à informação Legislação                                                                                                    |
| nscriq                                    | ões ▼ Ajuda ▼ Simulação ▼                |                                      | Inscrição atual: Edital Unificado 2023 - 2024 - 6692   ⊞Edi                                                                                                    |
| DE RELAÇÃO<br>DE RELAÇÃO<br>DE TERMICIÓNA | UF m G<br>11/04/2023                     |                                      |                                                                                                    |
| GERI                                      | RIDIOMA                                  |                                      |                                                                                                    |
|                                           |                                          |                                      | GERIR INSCRIÇÃO POR IDIOMA                                                                                                    |
|                                           |                                          |                                      | O cimbolo 1 indice dados obrigatórios                                                                                                    |
| F                                         | Cadastro Certificados de Proficiência    |                                      |                                                                                                    |
|                                           |                                          | CERTIFICADOS DE PROFICIÊNCIA         | O símbolo * indica dados obrigatórios                                                                                                    |
|                                           | Inserir Certificado de Proficiência      |                                      | *Nome:                                                                                                    |
|                                           | Nome 🔺                                   | Tipo de Certificado +                |                                                                                                    |
|                                           |                                          | Ainda não fai inscride nanhum item   | Enviar certificado:<br>É permitida a inservão de apenas um arquivo com tamanho de no máximo 1NR e nos                                                                                                    |
|                                           |                                          | Anda hao loi insendo nemidin keni.   | formatos: png, gif, jpeg, jpg, pdf. Arquivo compadado (zip) será permitido desde que Resultado da<br>contenha apenas arquivos nos formatos citados anteriormente. Avaliação:                                                                                                    |
| (                                         | Voltar para a lista de idiomas           |                                      | Pendente. Itens selecionados                                                                                                    |
|                                           |                                          | ,                                    |                                                                                                    |
|                                           |                                          |                                      |                                                                                                    |
|                                           |                                          |                                      |                                                                                                    |
|                                           |                                          |                                      | Insarir Cancelar                                                                                                    |
|                                           |                                          |                                      |                                                                                                    |
|                                           |                                          |                                      |                                                                                                    |
|                                           |                                          |                                      |                                                                                                    |
| ←<br>Inscriç                              | → C Q Pesqu<br>ões × Ajuda × Simulação × | ise com Google ou digite um endereço | CORONAVÍRUS (COVID-19)         Simplifique!         Participe         Acesso à informação         Legislação           Inscrição atuat Edital Unificado 2023 - 2024 - 6692         ECC         ECC |
| Distance in the                           | U F <u>m</u> G<br>11/04/2023             |                                      |                                                                                                    |
| GERI                                      | RIDIOMA                                  |                                      |                                                                                                    |
|                                           |                                          |                                      | GERIR INSCRIÇÃO POR IDIOMA                                                                                                    |
|                                           |                                          |                                      | Cortificado do Proficiência                                                                                                    |
| P                                         | Cadastro Certificados de Proficiência    |                                      |                                                                                                    |
|                                           |                                          | CERTIFICADOS DE PROFICIÊNCIA         | O símbolo * indica dados obrigatórios                                                                                                    |
|                                           | Inserir Certificado de Proficiência      |                                      | Nome TOEL                                                                                                    |
|                                           | Nome 🔺                                   | Tipo de Certificado 🗧                |                                                                                                    |
|                                           |                                          |                                      | Enviar certificado:                                                                                                    |
|                                           |                                          | Ainda não foi inserido nenhum item.  | E permitida a inserção de apenas um arquivo com tamanho de no máximo 1MB e nos<br>formatos: png, glf, jeg, jog, pdf. Arquivo compactado (zip) será permitido desde que<br>contento a panesa arquivos pos formandos citados anteriormente                                                                                                    |
|                                           | Voltar para a lista de idiomas           |                                      | Availação:<br>Pendente.                                                                                                    |
|                                           |                                          |                                      | C Escolher arquivo                                                                                                    |
|                                           |                                          |                                      | Proficiencia IOE EX                                                                                                    |
|                                           |                                          |                                      |                                                                                                    |
|                                           |                                          |                                      |                                                                                                    |
|                                           |                                          |                                      | Inserir Cancelar                                                                                                    |
|                                           |                                          |                                      |                                                                                                    |
|                                           |                                          |                                      |                                                                                                    |
|                                           |                                          |                                      |                                                                                                    |

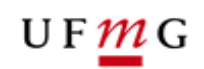

|                              |                              | × +                |                             |     |                                       |              |
|------------------------------|------------------------------|--------------------|-----------------------------|-----|---------------------------------------|--------------|
| ←                            | $\rightarrow$ G              | Q Pesquise com Goo | gle ou digite um endereço   |     |                                       |              |
|                              |                              |                    | SRASIL                      |     | CORONAVÍRUS (COVID-19)                | Simplifique! |
| criç                         | ões 🔻 Ajuda 👻 Simulaçã       | io <del>-</del>    |                             | _   |                                       | _            |
| DRI<br>BIRETORIA<br>RELAÇÕES | U F <u>m</u> G<br>11/04/2023 |                    |                             |     |                                       |              |
| ERIR                         | IDIOMA                       |                    |                             |     |                                       |              |
|                              |                              |                    |                             | GER | RIR INSCRIÇÃO POR II                  |              |
| C                            | Cadastro Certificados de     | Proficiência       | CERTIFICADOS DE PROFICIÊNCI | A   | O SIMBOIO <sup>-</sup> INDICA dados o | prigatorilos |
|                              | 😌 Inserir Certificado de P   | roficiência        |                             |     |                                       |              |
|                              | Nome 🔺                       | Т                  | ipo de Certificado +        |     | Situação + Co                         | mandos       |
|                              | TOEFL                        | -                  |                             | -   |                                       | <u> </u>     |
| 0                            | Voltar para a lista de idiom | 1 <u>85</u>        |                             |     | Salvar                                | ancelar      |

#### **TERCEIRA ETAPA: DOCUMENTOS**

**9º passo** - Na aba "Documentos", você deverá realizar o *upload* da documentação que será avaliada (como participação em palestras e eventos, estágios etc). Para iniciar, clique em "Editar > Adicionar Documentos". Em seguida, selecione o "Tipo de Documento" e o "Nome" do mesmo. Então, escolha o arquivo que deseja fazer *upload* e clique em "Inserir":

\*Preste muita atenção em qual documento está sendo anexado e sua categoria\*

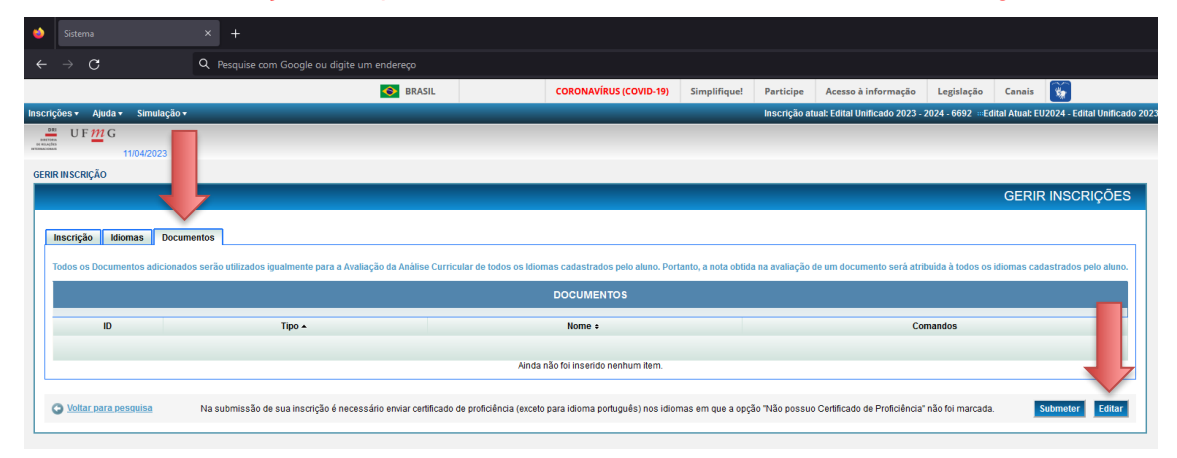

Diretoria de Relações Internacionais Av. Antônio Carlos, 6.627 - Reitoria - Anexo – Térreo - Campus Pampulha - Belo Horizonte - Minas Gerais - Brasil +55 31 3409-4401 | info@dri.ufmg.br | www.ufmg.br/dri

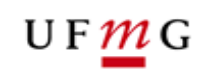

| •                            |                               | ×       | +                                                   |                             |                                                  |                                         |                |                             |                  |                   |                             |
|------------------------------|-------------------------------|---------|-----------------------------------------------------|-----------------------------|--------------------------------------------------|-----------------------------------------|----------------|-----------------------------|------------------|-------------------|-----------------------------|
|                              | $\rightarrow$ G               | QI      | Pesquise com Google ou digite um endereço           |                             |                                                  |                                         |                |                             |                  |                   |                             |
|                              |                               |         | 📀 BRAS                                              | IL .                        | CORONAVÍRUS (COVID-19)                           | Simplifique!                            | Participe      | Acesso à informação         | Legislação       | Canais            | <b>*</b>                    |
| Inscriç                      | ões ▼ Ajuda ▼ Simulação ▼     |         |                                                     | _                           |                                                  | _                                       | Inscrição atu  | al: Edital Unificado 2023 - | 2024 - 6692 🚥 Ed | lital Atual: EU   | 2024 - Edital Unificado 202 |
| DI REACTOR                   | 11/04/2023                    |         |                                                     |                             |                                                  |                                         |                |                             |                  |                   |                             |
| GERI                         | RINSCRIÇÃO                    |         |                                                     |                             |                                                  |                                         |                |                             |                  |                   |                             |
|                              |                               |         |                                                     |                             |                                                  |                                         |                |                             |                  | GERIR             | INSCRIÇÕES                  |
|                              |                               |         | 1                                                   |                             |                                                  |                                         |                |                             | 0 s              | simbolo * indi    | ca dados obrigatórios       |
| ١Ľ                           | nscrição idiomas Docum        | entos   |                                                     |                             |                                                  |                                         |                |                             |                  |                   |                             |
|                              | odos os Documentos adicionado | s serão | o utilizados igualmente para a Avaliação da Anàlise | Curricular de todos os Idi  | omas cadastrados pelo aluno. Po                  | ortanto, a nota obtida                  | na avaliação d | e um documento serà atri    | buida à todos os | idiomas cada      | astrados pelo aluno.        |
|                              |                               |         |                                                     |                             | DOCUMENTOS                                       |                                         |                |                             |                  |                   |                             |
|                              | Adicionar documentos          |         | Tex                                                 |                             |                                                  |                                         |                |                             |                  |                   |                             |
|                              | IU III                        |         | npo 🔺                                               |                             | Nome •                                           |                                         |                | C.                          | mandos           |                   |                             |
|                              |                               |         |                                                     | Aind                        | a não foi inserido nenhum item.                  |                                         |                |                             |                  |                   |                             |
|                              | No cubmico                    | ão do c | ua inserição é passociário equipricade de profi     | iância (avesto nara idiama  | naturuño) non idiomas om que                     | opeão "Não possue                       | Cortificado do | Proficiência" pão fai marca | do Sul           | hmatar C          | aluar Cancelar              |
|                              | 148 50011155                  | ao de a | da inscrição e necessario enviar ceruncado de pron  | dencia (exceto para futorna | ponagaes) nos lalomas em que                     | a opçao mao possuo                      | Ceruicado de   | Proliciencia nationnaica    |                  | Jineter           |                             |
|                              |                               |         |                                                     |                             |                                                  |                                         |                |                             |                  |                   |                             |
| ۲                            |                               |         |                                                     |                             |                                                  |                                         |                |                             |                  |                   |                             |
|                              | $\rightarrow$ G               | Q       | . Pesquise com Google ou digite um ender            |                             |                                                  |                                         |                |                             |                  |                   |                             |
|                              |                               |         | 0                                                   | BRASIL                      | CORONAVÍRUS (C                                   | OVID-19) Simp                           | lifique!       | Participe Acesso à i        | nformação        | Legislação        | Canais 🙀                    |
| Inscri                       | ções 🔹 Ajuda 👻 Simulação      | •       |                                                     |                             |                                                  |                                         |                | nscrição atual: Edital Uni  | ficado 2023 - 20 | 24 - 6692 🚥       | Edital Atual: EU2024 - Edi  |
| Di<br>Distance of the second | UF <u>m</u> G                 |         |                                                     |                             |                                                  |                                         |                |                             |                  |                   |                             |
| GERI                         | r INSCRIÇÃO                   |         |                                                     |                             |                                                  |                                         |                |                             |                  |                   |                             |
|                              | -                             |         |                                                     |                             |                                                  |                                         |                |                             |                  |                   | GERIR INSCF                 |
|                              |                               |         |                                                     |                             |                                                  |                                         |                |                             |                  |                   |                             |
|                              | Incorição Idiomae Docu        | monto   |                                                     | Incluir Documento           |                                                  |                                         |                |                             |                  |                   | eimbolo * indica dados      |
|                              | iniscrição inionias Doce      | imento  | 5                                                   |                             |                                                  |                                         |                |                             | O símbolo * ind  | lica dados o      | brigatórios                 |
|                              | lodos os Documentos adiciona  | dos se  | rão utilizados igualmente para a Avaliação da A     |                             |                                                  |                                         |                |                             |                  |                   | astrados j                  |
|                              |                               |         |                                                     | *Tipo                       | de Documento: Selecione                          |                                         |                |                             |                  | ~                 | 0                           |
|                              | Adicionar documentos          |         |                                                     |                             | *Nome:                                           |                                         |                |                             |                  |                   |                             |
|                              | ID                            |         | Tipo 🔺                                              |                             |                                                  |                                         |                |                             |                  |                   |                             |
|                              |                               |         |                                                     |                             | *Arquivo: É permitida a ins<br>formatos: png, gi | erção de apenas un<br>f, jpeg, jpg, pdf | n arquivo com  | tamanho de no máximo        | 1MB e nos        |                   |                             |
|                              |                               |         |                                                     |                             |                                                  | rauivo                                  |                | Itens selecionados          |                  | Result<br>Avaliaç | ado da<br>;ão:              |
|                              | Na submi                      | ssão d  | le sua inscrição é necessário enviar certificado d  |                             | C Escoller 2                                     | irquivo                                 |                |                             |                  | Pender            | nte.                        |
| -                            |                               |         |                                                     |                             | -                                                |                                         |                |                             |                  |                   |                             |
|                              |                               |         |                                                     |                             |                                                  |                                         |                |                             |                  |                   |                             |
|                              |                               |         |                                                     |                             |                                                  |                                         |                |                             |                  |                   |                             |
|                              |                               |         |                                                     |                             |                                                  |                                         |                |                             |                  | nserir C          | ancelar                     |
|                              |                               |         |                                                     |                             |                                                  |                                         |                |                             |                  |                   |                             |
|                              |                               |         |                                                     |                             |                                                  |                                         |                |                             |                  |                   |                             |
|                              |                               |         |                                                     |                             |                                                  |                                         |                |                             |                  |                   |                             |

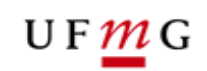

| Sistema × +                                                                  |                   |                 |                           |                       |                                |                           |                       |                                                                                                    |
|------------------------------------------------------------------------------|-------------------|-----------------|---------------------------|-----------------------|--------------------------------|---------------------------|-----------------------|----------------------------------------------------------------------------------------------------|
| $\leftarrow$ $ ightarrow$ Q Pesquise com Google ou digite um en              | dereço            |                 |                           |                       |                                |                           |                       |                                                                                                    |
|                                                                              | S BRASIL          | COL             | RONAVÍRUS (COVID-19       | ) Simplifique!        | Participe Acesso à             | informação Legis          | lação Canais          | <b></b>                                                                                                    |
| Inscrições • Ajuda • Simulação •                                             |                   |                 |                           |                       | Inscrição atual: Edital Un     | iificado 2023 - 2024 - 66 | i92  ≕Edital Atual: I | EU2024 - Edital U                                                                                              |
|                                                                              |                   |                 |                           |                       |                                |                           |                       |                                                                                                    |
| 11/04/2023                                                                   |                   |                 |                           |                       |                                |                           |                       |                                                                                                    |
| GERIR INSCRIÇÃO                                                              |                   |                 |                           |                       |                                |                           | GERI                  | RINSCRIC                                                                                                    |
|                                                                              |                   |                 |                           |                       |                                |                           | C LI U                | y and the second second second second second second second second second second second second second second se |
|                                                                              | Incluir Documento |                 |                           |                       |                                |                           | O cimbolo * ir        | ica dados obrig                                                                                                |
| Inscrição Idiomas Documentos                                                 |                   |                 |                           |                       |                                |                           |                       |                                                                                                    |
| Todos os Documentos adicionados serão utilizados igualmente para a Avaliação | da Ai             |                 |                           |                       |                                | O simbolo * indica da     | dos obrigatórios      | astrados pelo                                                                                                  |
|                                                                              | 1Tin.             | a da Dacumentor |                           |                       |                                |                           |                       |                                                                                                    |
| Adicionar documentos                                                         | - ip              | *Nome:          | Publicações               |                       |                                |                           | ~ •                   |                                                                                                    |
| ID Tipo 🔺                                                                    |                   |                 | T ublicação do Elvio      |                       |                                |                           |                       |                                                                                                    |
|                                                                              |                   | *Arquivo: É     | permitida a inserção d    | e apenas um arquivo c | om tamanho de no máximo        | 1MB e nos                 |                       |                                                                                                    |
|                                                                              |                   | fo              | rmatos: png, gif, jpeg, j | pg, pdf               |                                | R                         | esultado da           |                                                                                                    |
| Na submissão de sua inscrição é necessário enviar certifica                  | do de             |                 | C Escolher arquivo        |                       | Itens selecionados             | A                         | valiação:<br>endente. | alvar Can                                                                                                    |
|                                                                              |                   |                 |                           | (                     | Livro.pdf                      | Excluir                   |                       |                                                                                                    |
|                                                                              |                   |                 |                           |                       |                                |                           |                       |                                                                                                    |
|                                                                              |                   |                 |                           |                       |                                |                           |                       |                                                                                                    |
|                                                                              |                   | L               |                           |                       |                                | Inserir                   | Cancelar              |                                                                                                    |
|                                                                              |                   |                 |                           |                       | _                              |                           |                       |                                                                                                    |
|                                                                              |                   |                 |                           |                       |                                |                           |                       |                                                                                                    |
|                                                                              |                   |                 |                           |                       |                                |                           |                       |                                                                                                    |
|                                                                              |                   |                 |                           |                       |                                |                           |                       |                                                                                                    |
| Sistema × +                                                                  |                   |                 |                           |                       |                                |                           |                       |                                                                                                    |
| A → C                                                                        |                   |                 |                           |                       |                                |                           |                       |                                                                                                    |
| C Pesquise com Google ou algite um enderec                                   | RASIL             | CORONAVÍR       | US (COVID-19) Sim         | plifiquel Participe   | Acesso à informação            | Legislação Capa           | nis 🚱                 |                                                                                                    |
| Inscrições + Ajuda + Simulação +                                             |                   |                 |                           | Inscrição             | atual: Edital Unificado 2023 - | 2024 - 6692 Edital Atua   | al: EU2024 - Edital U | nificado 2023                                                                                                  |
| UF TI G                                                                      |                   |                 |                           |                       |                                |                           |                       |                                                                                                    |
| 11/04/2023<br>GERIR IN SCRIÇÃO                                               |                   |                 |                           |                       |                                |                           |                       |                                                                                                    |
|                                                                              |                   |                 |                           |                       |                                | GEI                       | RIR INSCRIÇ           | ÕES                                                                                                    |
|                                                                              |                   |                 |                           |                       |                                |                           |                       |                                                                                                    |

| 1 | Inscrição Idiomas     | Documentos                                                                                    |                                                                                                    | O símbolo * indica dados obrigatórios  |
|---|-----------------------|-----------------------------------------------------------------------------------------------|----------------------------------------------------------------------------------------------------|----------------------------------------|
|   | Todos os Documentos a | adicionados serão utilizados igualmente para a Avaliação da Análise Curricular de todos o     | os Idiomas cadastrados pelo aluno. Portanto, a nota obtida na avaliação de um documento será atribuida à to | dos os idiomas cadastrados pelo aluno. |
|   |                       |                                                                                               | DOCUMENTOS                                                                                                  |                                        |
|   | Adicionar docum       | rentos                                                                                        |                                                                                                    | -                                      |
|   | ID                    | Tipo 🔺                                                                                        | Nome •                                                                                                    | Comandos                               |
|   |                       | Publicações                                                                                   | Publicação do Livro                                                                                         |                                        |
|   |                       |                                                                                               |                                                                                                    |                                        |
|   | N                     | la submissão de sua inscrição é necessário enviar certificado de proficiência (exceto para id | tioma português) nos idiomas em que a opção "Não possuo Certificado de Proficiência" não foi marcada.       | Submeter Satvar Cancelar               |

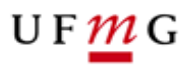

# QUARTA ETAPA: CONFIRMAÇÃO E ENVIO DA INSCRIÇÃO

10º passo - Para finalizar a inscrição, clique no botão "Submeter"

|                    | G                              | Q Pesquise com Google ou digite       | e um endereço                         |                                   |                                                               |                      |                       |                                    |                   |                 |                          |
|--------------------|--------------------------------|---------------------------------------|---------------------------------------|-----------------------------------|---------------------------------------------------------------|----------------------|-----------------------|------------------------------------|-------------------|-----------------|--------------------------|
|                    |                                |                                       | SRASIL                                | со                                | RONAVÍRUS (COVID-19)                                          | Simplifique!         | Participe             | Acesso à informação                | Legislação        | Canais          | <b>*</b>                 |
| ições <del>-</del> | Ajuda 🔹 Simulação 🕶            | _                                     | _                                     | _                                 | _                                                             | _                    | Inscrição at          | ual: Edital Unificado 2023 -       | 2024 - 6692 ···Ed | lital Atual: El | 12024 - Edital Unificado |
| UF                 | F 11/04/2023                   |                                       |                                       |                                   |                                                               |                      |                       |                                    |                   |                 |                          |
|                    | IÇÃO                           |                                       |                                       |                                   |                                                               |                      |                       |                                    |                   |                 |                          |
|                    |                                |                                       |                                       |                                   |                                                               |                      |                       |                                    |                   | GERIF           |                          |
|                    |                                |                                       |                                       |                                   |                                                               |                      |                       |                                    |                   |                 |                          |
| Todos os           | s Documentos adicionados       | serão utilizados igualmente para a Av | valiação da Análise Curricu           | ular de todos os Idiomas ca       | adastrados pelo aluno. Port                                   | tanto, a nota obtida | ı na avaliação (      | le um documento será atr           | ibuída à todos os | idiomas cad     | lastrados pelo aluno.    |
| Todos o:           | s Documentos adicionados       | serão utilizados igualmente para a A  | valiação da Análise Curricu           | ular de todos os idiomas ca<br>DO | adastrados pelo aluno. Port<br>CUMENTOS                       | tanto, a nota obtida | na avaliação (        | ie um documento será atr           | ibuída à todos os | idiomas cad     | lastrados pelo aluno.    |
| Todos o:           | s Documentos adicionados<br>ID | serão utilizados igualmente para a A  | valiação da Análise Curricu<br>Tipo 🔺 | ular de todos os idiomas ca       | adastrados pelo aluno. Port                                   | tanto, a nota obtida | ı na avaliação (<br>N | ie um documento será atri<br>ome e | ibuída à todos os | idiomas cad     | iastrados pelo aluno.    |
| Todos o:<br>42887  | s Documentos adicionados<br>ID | Publicações                           | valiação da Análise Curricu<br>Tipo 🔺 | ular de todos os Idiomas co       | dastrados pelo aluno. Port<br>CUMENTOS<br>Publicação do Livro | tanto, a nota obtida | n na avaliação (<br>N | le um documento será atr           | ibuída à todos os | idiomas cad     | astrados pelo aluno.     |

11º passo - Irá abrir uma caixa com todo o conteúdo da sua inscrição, tais como os Documentos e Certificados enviados, para conferir clique na setinha azul (<sup>>></sup>) na frente do ícone de Pasta, e confira os dados enviados, tal como o total de arquivos enviados em cada uma das pastas.

Antes de finalizar, é necessário confirmar que "as informações cadastradas são verdadeiras" e aceitar os termos do edital. Para isso, dê o *check* na caixa indicada. Posteriormente, clique em "Confirmar Submissão", para finalizar a inscrição.

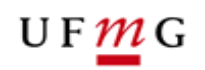

| TENÇÃO                                                                                                    |
|----------------------------------------------------------------------------------------------------|
| Confira os itens que compõem a sua inscrição antes de finalizar a submissão.                                                                                                    |
| Conteúdo da Inscrição<br>DOCUMENTOS - Total: [1]<br>Dublicações - Total: [1]<br>DiDIMA Inglês - Total de Certificados: [1]<br>TOEFL<br>TOEFL<br>DIOMA Português - Total de Certificados: [0]<br>Este idioma dispensa Certificado |
| Confirmo que as informações cadastradas são verdadeiras e aceito as dições definidas neste edital.<br>Confirmar Submissão Cancelar                                                                                               |
|                                                                                                    |

**12º passo** - Por fim, confirme a submissão clicando no botão "OK", e sua inscrição estará concluída.

| ATENÇÃO                                                                                                    |
|----------------------------------------------------------------------------------------------------|
| Confira os itens que compõem a sua inscrição antes de finalizar a submissão.<br>Edital Unificado 2023 - 2024         |
| Conteúdo da Inscrição<br>DOCUMENTO:<br>Publicaçõe<br>Publicaçõe<br>TOEFL<br>TOEFL<br>Este idioma dispensa Cerunicado |
| Confirmo que as informações cadastradas são verdadeiras e aceito as condições definidas neste edital.                |

**13º passo** - Após a conclusão da inscrição você deve emitir o comprovante clicando no botão "Comprovante de Inscrição".

ATENÇÃO: Caso você reabra a sua inscrição para ajustes, o comprovante perderá

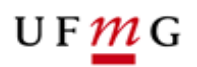

sua validade, devendo ser gerado um novo após a conclusão das alterações e reenvio da sua inscrição.

|   | Sistema                  |                                             |
|---|--------------------------|---------------------------------------------|
|   | $\rightarrow$ G          | R Pesquise com Google ou digite um endereço |
|   | Identificação            |                                             |
|   | Nome:                    |                                             |
|   | Documento de identidade: |                                             |
|   | CPF:                     |                                             |
|   | Data de nascimento:      |                                             |
|   | Sexo:                    |                                             |
|   | Nome da mãe:             |                                             |
|   | Nome do pai:             |                                             |
|   | Passaporte:              |                                             |
| ļ | - Matrícula              |                                             |
|   | Registro Acadêmico       |                                             |
|   | Curso:                   |                                             |
|   | Percentual cursado:      |                                             |
|   | Rendimento:              |                                             |
|   | Modalidade da Vaga:      |                                             |
|   |                          |                                             |
|   | - Contato                |                                             |
|   | Logradouro:              |                                             |
|   | Bairro:                  |                                             |
|   | CEP:                     |                                             |
|   | Cidade:                  |                                             |
|   | Estado:                  |                                             |
|   | Telefone:                |                                             |
|   | Celular:                 |                                             |
|   | Email institucional:     |                                             |
|   | Email alternativo:       |                                             |
|   |                          |                                             |
|   |                          | <u> </u>                                    |
| 4 | Voltar para pesquisa     | Comprovante de Inscrição                    |

#### U F <u>m</u> G

# QUINTA ETAPA: AJUSTANDO A INSCRIÇÃO

**14º passo** - Após enviada a inscrição e, ainda dentro do prazo estipulado no edital, é possível ajustar a sua inscrição, adicionando, ou removendo documentação. Para isso,

na página de "Gerir Inscrição", clique no link "Ajustar Inscrição" (<sup>11)</sup>), conforme apresentado na tela abaixo:

| ۵                                             |                                 |         |             |              |                     |         |           |                            |              |
|-----------------------------------------------|---------------------------------|---------|-------------|--------------|---------------------|---------|-----------|----------------------------|--------------|
| ~                                             | → C                             | ٩       | Pesquise co | om Google ou | ı digite um endereç |         |           |                            |              |
|                                               |                                 |         |             |              | <b>S</b>            | RASIL   |           | CORONAVÍRUS (COVID-19)     | Simplifique! |
| scriç                                         | ões 🔹 Ajuda 👻 Simulação 🕇       |         |             |              |                     |         |           |                            | _            |
| DRI<br>DIRETORIA<br>DE RELIÇÕES<br>DERACIONAS | U F 11/04/2023                  |         |             |              |                     |         |           |                            |              |
| GERIR                                         | INSCRIÇÃO                       |         |             |              |                     |         |           |                            |              |
|                                               |                                 |         |             |              |                     |         |           | GERIR INSCR                | RIÇÕES       |
|                                               |                                 |         |             |              |                     |         |           |                            |              |
|                                               | Solicitar Inscrição             |         |             |              |                     |         |           |                            |              |
| Da                                            | ados do Aluno                   |         |             |              |                     |         |           |                            |              |
|                                               |                                 |         |             |              |                     |         |           |                            |              |
|                                               | Nome                            |         |             | -1-          |                     |         |           |                            |              |
|                                               | CPF                             |         |             |              |                     |         |           |                            |              |
| Pe                                            | esquisa de Inscrições Anteriore | 3       |             |              |                     |         |           |                            |              |
|                                               | . ,                             | _       |             |              |                     |         |           |                            |              |
|                                               | Edital                          | Todo    | IS          |              |                     |         |           | ~                          |              |
|                                               | Situação da inscrição           | Toda    | IS          |              | ~                   |         |           |                            |              |
|                                               | Data da Inscrição               | dd/mm   | /aaaa       | a [          | id/mm/aaaa          |         |           |                            |              |
|                                               |                                 |         |             |              |                     |         |           |                            | Buscar       |
| Foi                                           | i encontrado 1 item - Itens p   | or pági | na: 10 🗸    |              |                     |         |           |                            |              |
|                                               |                                 |         |             | IN           |                     | STRADAS |           |                            |              |
|                                               | Edital +                        |         |             | Data         | da Inscrição ÷      | S       | ituação ÷ | Comand                     |              |
| Ed                                            | dital Unificado 2023 - 2024     |         |             | 11/04/2023   |                     | Enviad  | a         | 🗟 💘 Ordenar preferência de | vagas        |
|                                               |                                 |         |             |              |                     |         |           |                            |              |
|                                               |                                 |         |             |              |                     |         |           |                            |              |

15º passo - Confirme se você deseja realmente reabrir a sua inscrição.

**Atenção**: Sua inscrição somente será avaliada quando você a submeter novamente, refazendo a QUARTA ETAPA - CONFIRMAÇÃO E ENVIO.

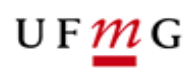

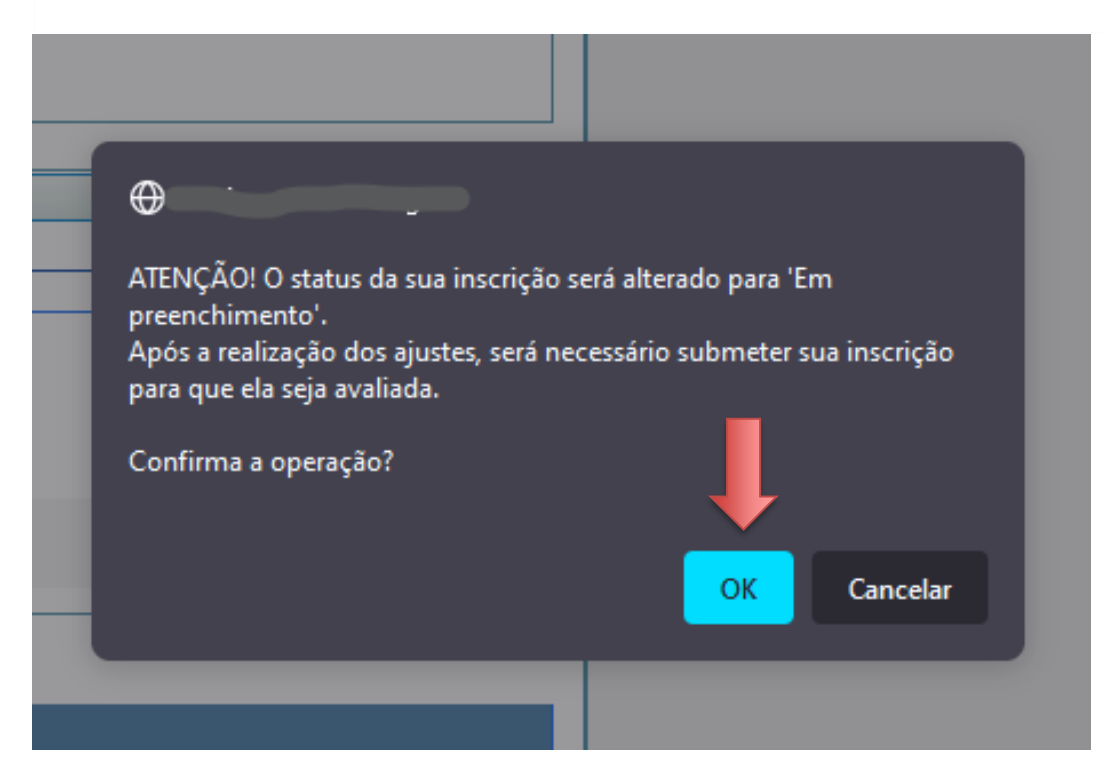

**16º passo** - A partir desse momento, sua inscrição retorna para o status "Em Preenchimento" e você pode refazer os passos descritos nas etapas SEGUNDA: IDIOMAS E PROFICIÊNCIA e TERCEIRA: DOCUMENTOS, para inserir ou remover certificados e documentos. Ao finalizar, é necessário que refaça os passos da etapa QUATRO: CONFIRMAÇÃO E ENVIO, para que sua inscrição seja finalizada e avaliada. **Atenção:** Somente serão avaliadas as inscrições com o status "ENVIADA".